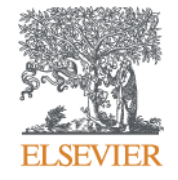

## راهنمای فعالسازی دسترسی خارج از دانشگاه به مجموعه Clinical Key

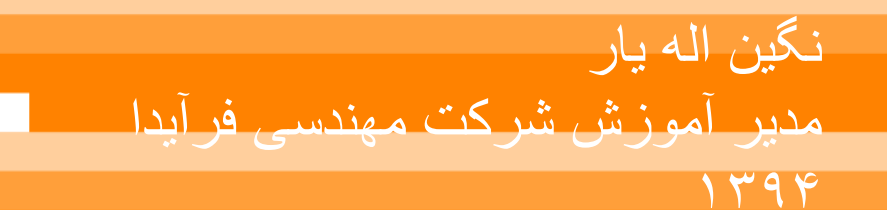

مقدمه

 دسترسی از راه دور (خارج از محیط دانشگاه) روشی است که به عنوان جایگزینی برای مدیر اجرایی دانشگاه جهت برقراری دسترسی به این پایگاه اطلاعاتی ایجاد شده است و از طریق ایمیل کاربر فعال می گردد.

- در ادامه مراحل انجام کار به همراه تصاویر راهنمای آن برای استفاده گروه های زیر آورده شده است:
  - کاربرانی که در حال حاضر حساب کاربری/پروفایل شخصی در Clinical Key دارند.
    - کاربرانی که هنوز در Clinical Key ثبت نام نکرده اند.

کاربران موسسات دانشگاهی که در حال حاضر داری حساب کاربری شخصی در Clinical Key می باشند.

- برای فعال سازی دسترسی خارج از دانشگاه بر روی گزینه Login در بالای صفه Clinical
  کلیک نمایید.
  - در صفحه Login بر روی لینک Remote Access Admin کلیک نمایید.

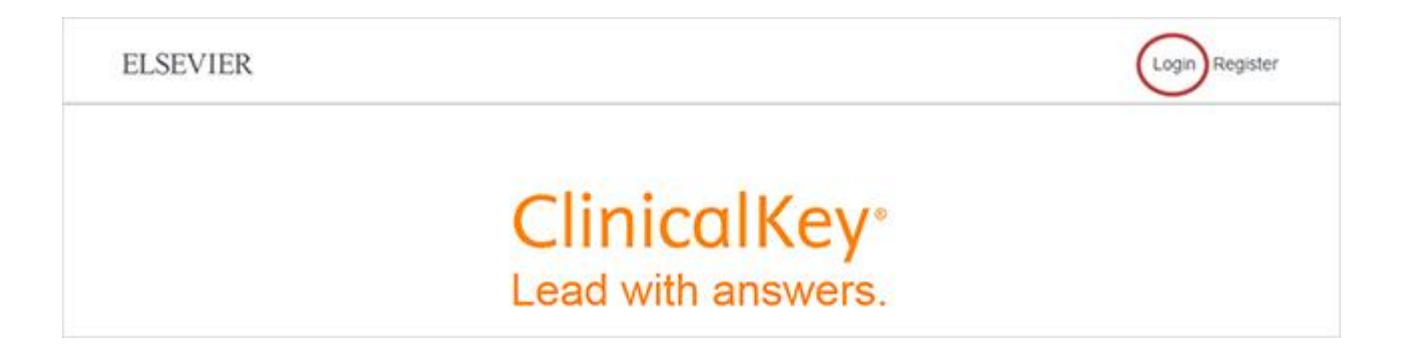

## در صفحه Login روی لینکی که در زیر گزینه Remote Access Admin می باشد کلیک نمایید.

| ClinicalKey*                         |          |       |          |             | Login Register |
|--------------------------------------|----------|-------|----------|-------------|----------------|
| All Types 🗸 👘 Search                 | Q        | Books | Journals | More $\sim$ |                |
| Login using your Elsevier cree       | dentials |       |          |             |                |
| Username:                            |          |       |          |             |                |
| Password:                            |          |       |          |             |                |
| Remember me                          |          |       |          |             |                |
| Login                                |          |       |          |             |                |
| Not Registered?                      |          |       |          |             |                |
| Forgotten your username or password? |          |       |          |             |                |
| OpenAthens login                     |          |       |          |             |                |
| Login via your institution           |          |       |          |             |                |
| Others leads diese lands             |          |       |          |             |                |

آدرس ایمیلی را که زمان ساخت پروفایل شخصی تان وارد کرده بودید، در اینجا وارد
 نمایید اگر تمامی مراحل به درستی انجام شده باشد Clinical Key یک پیام مبنی بر فعال شدن
 حساب کاربری شما به شما می دهد و یک ایمیل تاییدیه نیز به آدرس ایمیل شما ارسال می
 گردد.

| ClinicalKey                                                                |               |                 |             | Login | Register |
|----------------------------------------------------------------------------|---------------|-----------------|-------------|-------|----------|
| All Types 🗸 🛛 Search                                                       | ٩             | Books Journals  | More $\sim$ |       |          |
| Remote access activation                                                   |               |                 |             |       |          |
| (*=required fields)                                                        |               |                 |             |       |          |
| E-mail Address:                                                            |               |                 |             |       |          |
| Continue                                                                   |               |                 |             |       |          |
|                                                                            |               |                 |             |       |          |
| Contact Us   Resource Center   Terms & Conditions   Privacy Policy   Regis | stered User A | greement   Help |             | 13    |          |
|                                                                            |               |                 |             | () mm |          |

به محض اینکه کاربر اطلاعات ایمیل خود را در قسمت « Continue» کلیک کند، در همان لحظه ایمیلی دریافت خواهد کرد که به او اطلاع می دهد درخواست او جهت برقراری دسترسی خارج از محیط دانشگاه به ثبت رسیده است و اطلاعاتش دریافت گردیده است. در این مرحله باید بر روی لینکی که در متن ایمیل ارسال شده است کلیک کرده تا دسترسی از راه دور او بشکل رسمی آغاز گردد. این ثبت نام ۱۸۰ روز دسترسی خارج از دانشگاه را برای کاربر فعال خواهد ساخت و پیش از پایان این ۱۸۰ روز کاربر باید از راه دور به Clinical را برای وی دور به Clinical را برای وی تمدید میکند.

به منظور جلوگیری از منقضی شدن دسترسی خارج از محیط دانشگاه، کاربران باید مراحلی که در بالا گفته شد را مجددا تکرار نمایند<u>.</u> کاربران موسسات دانشگاهی که دارای حساب کاربری یا پروفایل شخصی در Clinical Key نیستند.

 به آدرس www.clinical key.com وارد شده و بر روی گزینه «Register» در گوشه سمت راست بالای صفحه کلیک کنید.

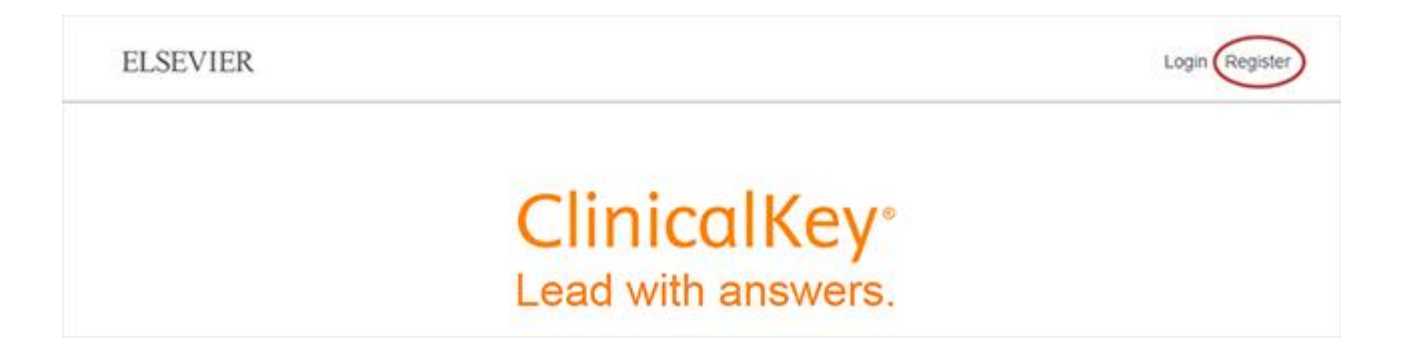

## گزینه های مورد نیاز جهت ثبت نام را تکمیل نمایید. در بخش مربوط به آدرس ایمیل حتما از ایمیل دانشگاه یا مرکز تحقیقاتی خود استفاده نمایید.

| ClinicalKe                                                  | <b>У</b> "                                                                                    |                       |                          |                          | Login Register                                                    |
|-------------------------------------------------------------|-----------------------------------------------------------------------------------------------|-----------------------|--------------------------|--------------------------|-------------------------------------------------------------------|
| All Types 🗸 🛛 S                                             | earch                                                                                         | ۹                     | Books                    | Journals                 | More $\checkmark$                                                 |
| Register                                                    |                                                                                               |                       |                          |                          |                                                                   |
| Registration is qui<br>up-to-date with Se<br>Privacy policy | ick and free. It allows you to personalize the<br>earch Alerts and Document Citation Alerts o | se Elsev<br>er keep t | ier Produc<br>track of y | ts if you l<br>our resea | have access. For example you can stay<br>rch with Saved Searches. |
| Your details                                                |                                                                                               |                       |                          |                          |                                                                   |
| First name:                                                 |                                                                                               |                       |                          |                          |                                                                   |
| Family name:                                                | · ·                                                                                           |                       |                          |                          |                                                                   |
| E-mail and passw                                            | ord                                                                                           |                       |                          |                          |                                                                   |
| Enter a password                                            | between 5 and 200 characters. Your e-mail                                                     | address               | will be y                | our userr                | name                                                              |
| E-mail address:                                             |                                                                                               |                       |                          |                          |                                                                   |
| Password:                                                   | •                                                                                             |                       |                          |                          |                                                                   |
| Your role:                                                  | Select your role in your organization +                                                       |                       |                          |                          |                                                                   |
| Please select at lea                                        | ist one subject area of interest                                                              |                       |                          |                          |                                                                   |
| E Anricultural and                                          | Biological Sciences                                                                           |                       |                          |                          |                                                                   |

- پس از پایان بر روی گزینه Register کلیک نمایید.Clinical Key یک پیام مبنی بر فعال شدن حساب کاربری شما به شما می دهد و یک ایمیل تاییدیه نیز به آدرس ایمیل شما ارسال می گردد.
- سریعا پس از انجام ثبت نام، ایمیلی برای کاربر ارسال می گردد که برای فعال شدن دسترسی از راه دور به صورت رسمی ، کاربر باید بر روی لینکی که در متن ایمیل موجود است کلیک نماید.
  - با این کار ۱۸۰ روز دسترسی خارج از دانشگاه برای کاربر فعال خواهد شد و پیش از پایان این ۱۸۰ روز کاربر باید از P دانشگاه یا مرکز تحقیقاتی خود به Clinical Key متصل شود، این کار ۱۸۰ روز دیگر دسترسی از راه دور به Clinical Key را برای وی تمدید میکند.
- برای تمدید دسترسی خارج از محیط دانشگاه، کاربران باید مراحلی که در بالا گفته شد را قبل
  از پایان ۱۸۰ روز مجددا تکرار نمایند.

با تشکر

## در صورت بروز هر گونه مشکل یا سوالی لطفا به آدرس allahyar@faridea.com

ایمیل بزنید